Note : The procedures and pictures is used as a reference only. Users should have the knowledge and skill in email setup. Or you should find an experienced technical man to help.

How to setup an email account in Outlook Express

- 1. Open Windows, open "Outlook Express"
- 2. Choose "Tools" > "Accounts" > "Add" > "Mail" > enter your name , click "Next"

| Internet Connection Wizard                                                                                                    |                                     |  |  |  |
|----------------------------------------------------------------------------------------------------|-------------------------------------|--|--|--|
| Your Name                                                                                                    | ×.                                  |  |  |  |
| When you send e-mail, your name will appear in the From field of the outgoing message.<br>Type your name as you would like it to appear. |                                     |  |  |  |
| <u>D</u> isplay name:                                                                                                    | your name                           |  |  |  |
|                                                                                                    | For example: John Smith             |  |  |  |
|                                                                                                    | < <u>Back</u> <u>N</u> ext > Cancel |  |  |  |

3. Enter your email address , then click "Next"

| Internet Connection Wizar    | d                                                        |       |
|------------------------------|----------------------------------------------------------|-------|
| Internet E-mail Address      |                                                          | ×     |
| Your e-mail address is the a | address other people use to send e-mail messages to you. |       |
| <u>E</u> -mail address:      | name@yourdomain.com                                      |       |
|                              | For example: someone@microsoft.com                       |       |
|                              | < <u>B</u> ack <u>N</u> ext > Ca                         | ancel |

4. Select "POP3" in the field of "My incoming mail ", then enter pop.domain.com.hk in "Incoming mail (POP3) server"; enter your broadband smtp server name in "Outgoing mail -SMTP", and then click "Next"

|                                                                                     |                                                         | 7 |
|-------------------------------------------------------------------------------------|---------------------------------------------------------|---|
| My incoming mail <u>s</u> erver is a                                                | POP3 server.                                            |   |
| Incoming mail (POP3, IMAP                                                           | or HTTP) server:                                        |   |
| pop. domain. com. hk                                                                |                                                         |   |
|                                                                                     |                                                         |   |
| An SMTP server is the serve<br>Outgoing mail (SMTP) serve                           | er that is used for your outgoing e-mail.<br>ar:        |   |
| An SMTP server is the serve<br>Outgoing mail (SMTP) serve<br>your internet smtp ser | er that is used for your outgoing e-mail.<br>m<br>rver  |   |
| An SMTP server is the serve<br>Outgoing mail (SMTP) serve<br>your internet smtp ser | er that is used for your outgoing e-mail.<br>#:<br>rver |   |
| An SMTP server is the serve<br>Outgoing mail (SMTP) serve<br>your internet smtp ser | er that is used for your outgoing e-mail.<br>r:<br>rver |   |
| An SMTP server is the serve<br>Qutgoing mail (SMTP) serve<br>your internet smtp ser | er that is used for your outgoing e-mail.<br>#:<br>rver |   |

5. Now in the "Internet Mail Logon" screen , enter your mailbox login id in field of "Account name", and also enter your mailbox login password in the field of "Password", then click "Next"

| Internet Connection Wizard                                                                                                    | 1                                                        |                      |  |
|----------------------------------------------------------------------------------------------------|----------------------------------------------------------|----------------------|--|
| Internet Mail Logon                                                                                                    |                                                          | $\frac{1}{\sqrt{2}}$ |  |
| Type the account name and                                                                                                    | d password your Internet service provider has given you. |                      |  |
| Account name:                                                                                                    | your mailbox login id                                    |                      |  |
| Password:                                                                                                    | •••••                                                    |                      |  |
|                                                                                                    | Remember pass <u>w</u> ord                               |                      |  |
| If your Internet service provider requires you to use Secure Password Authentication<br>(SPA) to access your mail account, select the 'Log On Using Secure Password<br>Authentication (SPA)' check box. |                                                          |                      |  |
| Log on using <u>S</u> ecure Pass                                                                                                    | sword Authentication (SPA)                               |                      |  |
|                                                                                                    | < <u>B</u> ack Next > Ca                                 | ancel                |  |

6. Click "Finish" button to complete

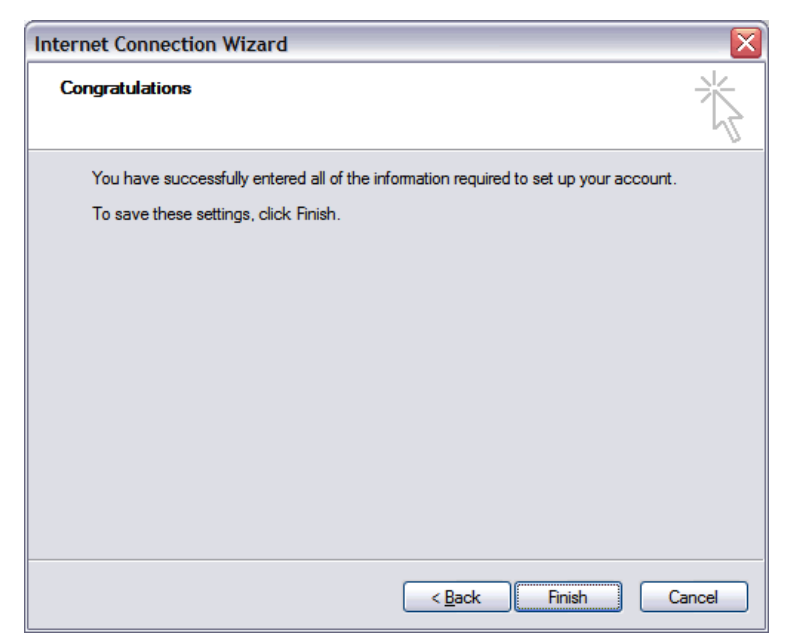

- 7. How to keep copy of emails in the server with Outlook Express
- 7.1 Select "Tools" > "Accounts" > "Email" > "Properties"
- 7.2 Select "Advanced", go to "Delivery", select "Leave a copy of messages on server" Now also check "Remove from server after \_\_\_\_\_ day(s) "and Specify how long you want messages to be kept at the server. Then click "OK"

| 😭 your domain name Properties 🔹 👔                      |
|--------------------------------------------------------|
| General Servers Connection Security Advanced           |
| Server Port Numbers                                    |
| Outgoing mail (SMTP): 25 Use Defaults                  |
| This server reguires a secure connection (SSL)         |
| Incoming mail (POP3): 110                              |
| This server requires a secure <u>c</u> onnection (SSL) |
| Server Timeouts<br>Short Long 1 minute                 |
| Sending   Break apart messages larger than 60 KB       |
| Delivery                                               |
| Remove from server after 5 day(s)                      |
| Remove from server when deleted from 'Deleted Items'   |
| OK Cancel Apply                                        |

7.3 Click "Close" to finish